# オープンカウンター方式の実施について

中部地方整備局 名古屋港湾事務所における物品・役務の調達等について、オープンカウンター方式に よる見積り合わせを行います。

オープンカウンターとは

物品調達等に係る見積もり合わせにおいて、発注者が見積もりの相手方を特定せず、案件を公開し、見積もり参加 希望者から見積書の提出を受け、契約の相手方を決定する方式のことです。 対象となる案件は250万円以下の工事、160万円以下の物品調達、100万円以下の業務、役務の提供です。

調達等情報の公開及びオープンカウンター方式による見積依頼の公示・仕様書の受領について

名古屋港湾事務所ホームページ又は統一資格審査申請・調達情報検索サイトにて公開しており、オープンカウ ンター方式による見積依頼の公示及び仕様書は電子調達システムよりダウンロード(受領)してください。 ※国土交通省メールマガジンを登録すると調達情報が適時通知されますので是非ご登録お願いします。

手続きの流れ

- 1 名古屋港湾事務所ホームページ又は電子調達システム(GEPS)よりオープンカウンター方式による見積 依頼の公示及び仕様書をダウンロード
- **② 見積書の提出(メール又は持参)メールアドレス: pa.cbr-nagoyakeiyaku@mlit.go.jp**

3 見積合わせ(見積もりの立会いは省略します) なお、結果の通知については、見積もり合せ後1~2日の間において、決定者のみに通知いたします。

オープンカウンターについての詳細は名古屋港湾事務所ホームページをご覧ください。 URL:https://www.nagoya.pa.cbr.mlit.go.jp TOPページ>入札・契約>オープンカウンター方式

連絡先 中部地方整備局 名古屋港湾事務所 品質管理課 Tel 052-651-6728

### 見積依頼の公示・仕様書をダウンロードする際は下記サイトより検索して下さい。

#### 統一資格審査申請・調達情報検索サイト https://www.chotatujoho.go.jp/va/com/ShikakuTop.html

#### ダウンロード手順①「調達情報検索」をクリックします。

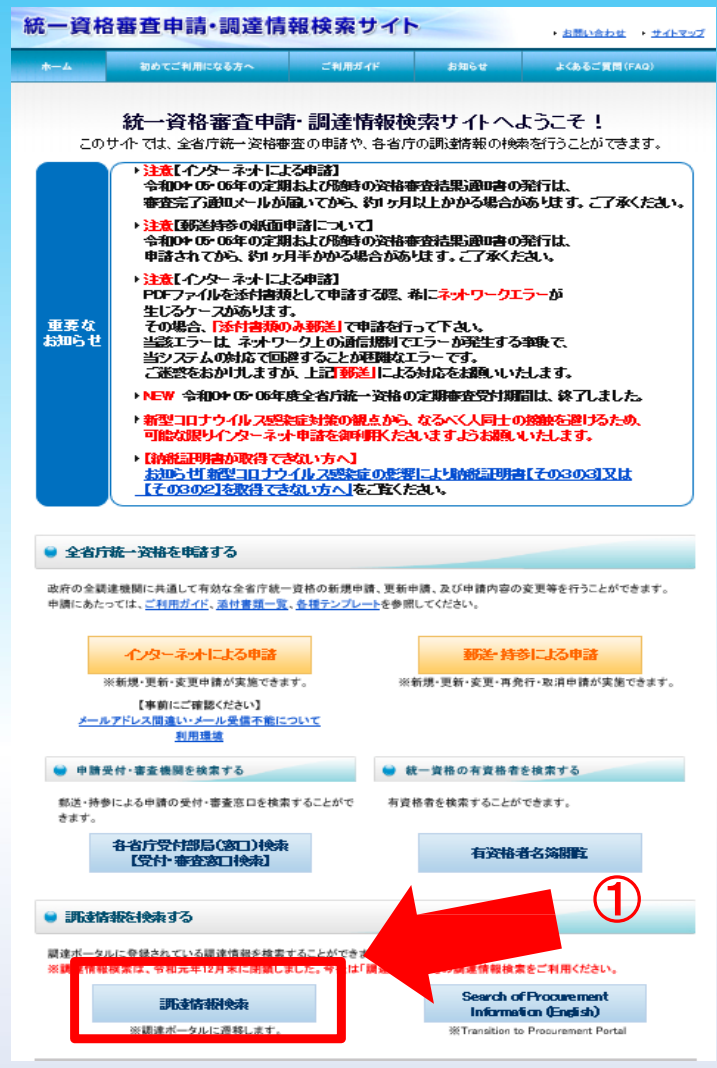

#### ダウンロード手順② 調達情報の検索にて、「調達種別」等の以下の条件を入力します ダウンロード手順③ 条件を入力したら、検索ボタンを押す

| 調達情報の検索                                                                                          |                  |            |                               |
|--------------------------------------------------------------------------------------------------|------------------|------------|-------------------------------|
| 調達ポータルに登録されている調達情報を検索する                                                                          | うことができます。また、直近に参 | *照した調達情    | 報を表示します。                      |
| 説明<br>? : クリックで項目の説明を表示                                                                          | 選択 @ :           | : クリックで項目の | の選択肢を閉ウィンドウで表示                |
| <ul> <li>※調達案件名称の指定においては、スペース(空白)</li> <li>案件分類 ?</li> </ul>                                     | )で区切って複数のキーワードを  | 指定すると、     | すべてのキーワードを含む調達案件名称が検索対象になります。 |
| <ul> <li>公開中の調達案件</li> <li>目社が第</li> <li>調達種別</li> <li>選択 回</li> <li>オーブンカウンタへの参加募集情報</li> </ul> | 客札した調達案件(ログイン時   | うかみ)       |                               |
| <ul> <li>▶ 分類 ?</li> <li>● 全て</li> <li>● 物品・役務</li> <li>● 簡</li> <li>▶ 調達機関 ?</li> </ul>         | 賜な公共事業           |            |                               |
| ▶ 調達機関(国) Ø 選択 □<br>機関名: 国土交通省                                                                   | C                |            |                               |
| ▶ 品目分類 😢 🛛 選択 🗖                                                                                  |                  | 10         |                               |
| ▶ 公開開始日 📀                                                                                        |                  | •          | 調達案件名称 😧                      |
| 2022/04/01 🛗 ~ 指定な                                                                               | U 🛗              |            | 254文字以内                       |
| ▶ 公開終了日 2                                                                                        |                  | •          | 調達案件番号 🕜                      |
| 指定なし 🛗 ~ 指定な                                                                                     | U 🛗              |            | 半角19文字                        |
|                                                                                                  |                  |            |                               |

3

### ダウンロード手順④検索結果が表示され、ご覧になりたい「公示本文」をクリックします。

| 8                                                                                                    | ◆ 検索結果             |                                                          |           |     |        |      |                                            |      |
|----------------------------------------------------------------------------------------------------|--------------------|----------------------------------------------------------|-----------|-----|--------|------|--------------------------------------------|------|
| 6 件見つかりました。<br>参照したい調達案件の[公示本文]をクリックすると、調達案件の詳細を確認することができます。<br>また、14に参加したい実体についてけ、141をクリックすると政府電子調達システム (CEPS) へ運発し、その案件の14に参加することができます。 |                    |                                                          |           |     |        |      |                                            |      |
|                                                                                                    |                    |                                                          |           |     |        |      |                                            |      |
|                                                                                                    |                    |                                                          |           |     | 《 < 1  | > >> |                                            |      |
|                                                                                                    |                    |                                                          |           |     | 調達案件番号 | •    | 昇順 🔻 50件表                                  |      |
|                                                                                                    | 調達案件番号             | 調達案件名称                                                   | 調達<br>機関  | 所在地 | 資料提供招請 | 意見招請 | 調達実施案件公示                                   | 落札公示 |
|                                                                                                    | 000000000000320237 | 高性能シール型<br>鉛蓄電池(SBS<br>C11F)32個購<br>入                    | 国土交<br>通省 | 大阪府 |        |      | <del>公示本文 →</del> 令和04年04月04日公開開始     入礼 → |      |
|                                                                                                    | 000000000000321156 | ガソリン(無鉛<br>レギュラー)購<br>入(5月分・単<br>価契約)                    | 国土交<br>通省 | 大阪府 |        |      | ☆示木文 →<br>令和04年04月12日公開開始<br>入礼 →          |      |
|                                                                                                    | 00000000000321256  | 日付印(印面寸<br>法:直径30mm<br>丸型 日付回転<br>式)1個外1点購<br>入          | 国土交<br>通省 | 大阪府 |        |      | <del>公示本文 →</del> 令和04年04月12日公開開始     入札 → |      |
|                                                                                                    | 00000000000321493  | ガソリン(レ<br>ギュラー)購入<br>(令和4年5月<br>分)(単価契<br>約)             | 国土交<br>通省 | 福岡県 |        |      | <del>公示本文 →</del> 令和04年04月12日公開開始     入礼 → |      |
|                                                                                                    | 000000000000321511 | 【青森港湾事務<br>所】青森港湾事<br>務所庁舎トイレ<br>器具及び水道設<br>備取替          | 国土交<br>通省 | 青森県 |        | [    | 公示本文 →<br>今和04年04月12日公開開始<br>入礼 →          |      |
|                                                                                                    | 000000000000321757 | 【東京航空局】<br>令和4年度丘珠<br>空港高速スイー<br>パ除雪車(自走<br>式)1台定期点<br>検 | 国土交<br>通省 | 東京都 |        |      | <del>公示本文 →</del> 令和04年04月13日公開開始     入札 → |      |

 $\ll$  < 1 >  $\gg$ 

### ダウンロード手順⑤「調達資料1」ダウンロードURLをクリックします

### ※「公示内容欄」より、丸の内庁舎・各事務所のHPから見積依頼の公示をダウンロード

|   | 調達情報の詳細                         |                                                                                                |                      |             |  |  |  |  |
|---|---------------------------------|------------------------------------------------------------------------------------------------|----------------------|-------------|--|--|--|--|
| 選 | Rした調達情報の詳細を表示しま<br>調達情報の詳細を表示しま | <b>ई</b> .                                                                                     |                      |             |  |  |  |  |
|   | 調達案件番号                          | 0000000000321511                                                                               |                      |             |  |  |  |  |
|   | 調達種別                            | オープンカウンタへの参加募集情報                                                                               |                      |             |  |  |  |  |
|   | 分類                              | 物品・役務                                                                                          |                      |             |  |  |  |  |
|   | 調達案件名称                          | 【青森港湾事務所】青森港湾事務所庁舎トイレ器具及び水道設備取替                                                                |                      |             |  |  |  |  |
|   | 公開開始日                           | 令和04年04月12日                                                                                    | 公開終了日                | 令和04年04月27日 |  |  |  |  |
|   | 調達機関                            | 国土交通省                                                                                          |                      |             |  |  |  |  |
|   | 調達機関所在地                         | 青森県                                                                                            |                      |             |  |  |  |  |
|   | 調達品目分類                          |                                                                                                |                      |             |  |  |  |  |
|   |                                 | *                                                                                              |                      |             |  |  |  |  |
|   |                                 |                                                                                                |                      |             |  |  |  |  |
|   |                                 |                                                                                                |                      |             |  |  |  |  |
|   |                                 | 1.                                                                                             |                      |             |  |  |  |  |
|   |                                 | -                                                                                              |                      |             |  |  |  |  |
|   |                                 |                                                                                                |                      |             |  |  |  |  |
|   |                                 | -                                                                                              |                      |             |  |  |  |  |
|   | 公告内容                            | オーブンカウンター方式による見積り依頼の公示、及び<br>「東北地方整備局青森港湾事務所オープンカウンター方式試行実施要領」は、<br>青森港湾事務所ホームページ入札情報からご確認下さい。 |                      |             |  |  |  |  |
|   |                                 | http://www.pa.thr.mlit.go.jp/aomori/050/010                                                    | /20200101072000.html | ※HPよりダウンロード |  |  |  |  |
|   | 調達資料1                           | 調達資料1ダウンロードURL>                                                                                |                      |             |  |  |  |  |

#### ダウンロード手順⑥ ダウンロード方法を選択します。 ダウンロード手順⑦ 情報を入力します。(電子調達システムを導入されていない方)

| 電子調達システム |                                                                                                    |                              |
|----------|----------------------------------------------------------------------------------------------------|------------------------------|
|          | <ul> <li>連絡先情報入力方法選択</li> <li>調達案件格報</li> <li>調達案件各称</li> <li>病省等名称</li> <li>公開期間</li> <li>ダウンロードをするためには、連絡先情報の入力が必要となります。</li> <li>電子調達システムに登録している連絡先情報を利用する</li> <li>連絡先情報を利じめから入力する</li> </ul> |                              |
|          | 6<br>●電子<br>お持ち                                                                                                    | 子調達システム用のICカードを<br>5の方は上段を選択 |
|          | ⑦ ① ① ② ③ 電子<br>ない 2                                                                                                    | 子調達システムを導入されてい<br>ちは下段を選択    |

#### ダウンロード手順⑧ 確認し「次へ」をクリックし、ダウンロードボタンをクリックすると 仕様書が入手できます。

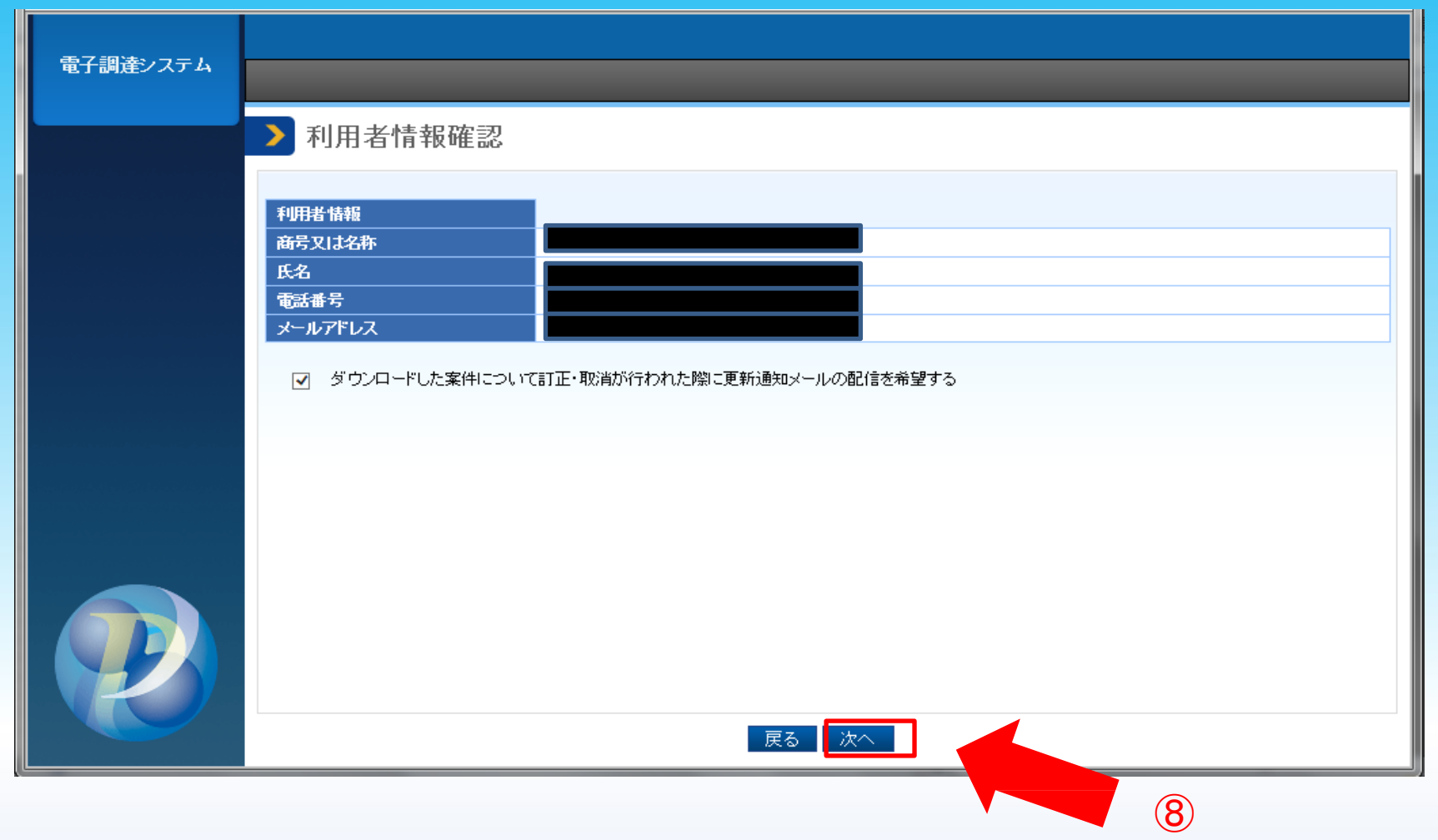

## 国土交通省調達情報メールマガジンは下記サイトより登録してください。

#### 国土交通省(本省)ホームページ : https://www.mlit.go.jp/

#### 登録手順① 「メールマガジン配信サービス」をクリックします。

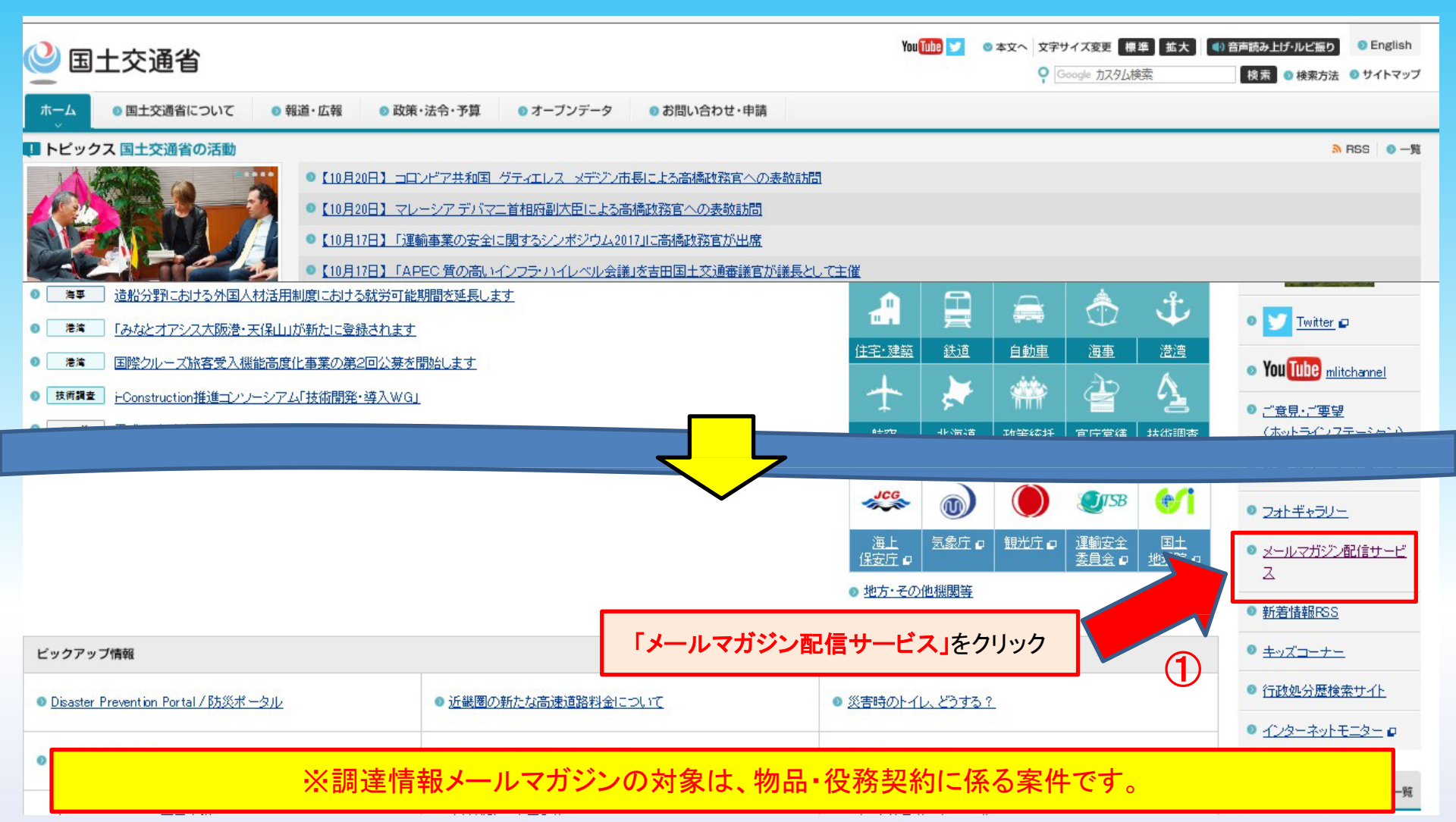

#### 登録手順② 「国土交通省 新着調達情報メールマガジン(大臣官房会計課)」 をクリックします。

#### 国土交通省の各種メールマガジン

<u>ホーム</u> > 国土交通省の各種メールマガジン配信サービス

国土交通省の各種メールマガジン配信サービス

国土交通省(本省、外局)では、以下のメールマガジンを発行しています。これらのメールマガジンは、以下のメニューからご利用登録、あるいは変更、削除することが出来ます。

#### 国土交通省メールマガジン(大臣官房広転課)

日々の国土交通省ホームページの新着情報やトピック情報、政策情報、お知らせなどを配信するサービスです。(毎日) (お勧め)一般個人の方々★★★、一般企業の方々★★★、関連事業者・団体★★★

#### 国土交通省 新着調達情報メールマガジン(大臣官房会計課)

入札公告、企画競争等の新着調達情報について電子メールでお知らせするサービスです。ご希望の種別・分野の情報を、公示日にお届けいたします。(毎日) (お勧め)一般個人の方々★、一般企業の方々★★★、関連事業者・団体★

#### 国土交通省新着調達情報メールマガジン(大臣官房官庁営繕部)

大臣官房官庁営繕部及び地方整備局営繕部等が発注する営繕工事・業務について電子メールでお知 〈お勧め〉一般個人の方々★、一般企業の方々★★★、関連事業者・団体★★

「国土交通省 新着調達情報メールマガジン(大臣官房会計課)」 をクリック

(2)

#### メルマガ「運動安全」(大臣官房運動安全監理官)

運輸安全マネジメント制度をはじめとした運輸の安全について理解をさらに深めていただくために、メールマガジン「運輸安全」を発行しております。(不定期) (お勧め)一般個人の方々★、一般企業の方々★★、関係事業者・団体★★★

#### 地域づくり情報局メールマガジン(総合政策局公共事業企画調整課)

地域づくり活動の苦労話や成功談などを地域のリーダーに直接お伺いし、メールマガジンとして配信しています。地域づくり活動に取り組まれている方、また興味のある方、全国各地でどのような活動をしているのか覗いてみ (お勧め)一般個人の方々★★、一般企業の方々★★、関係事業者・団体★★★

### 登録手順③ 操作ガイド(PDF形式)を参考に登録作業を行ってください。 ※必要事項は下記に記載しています。

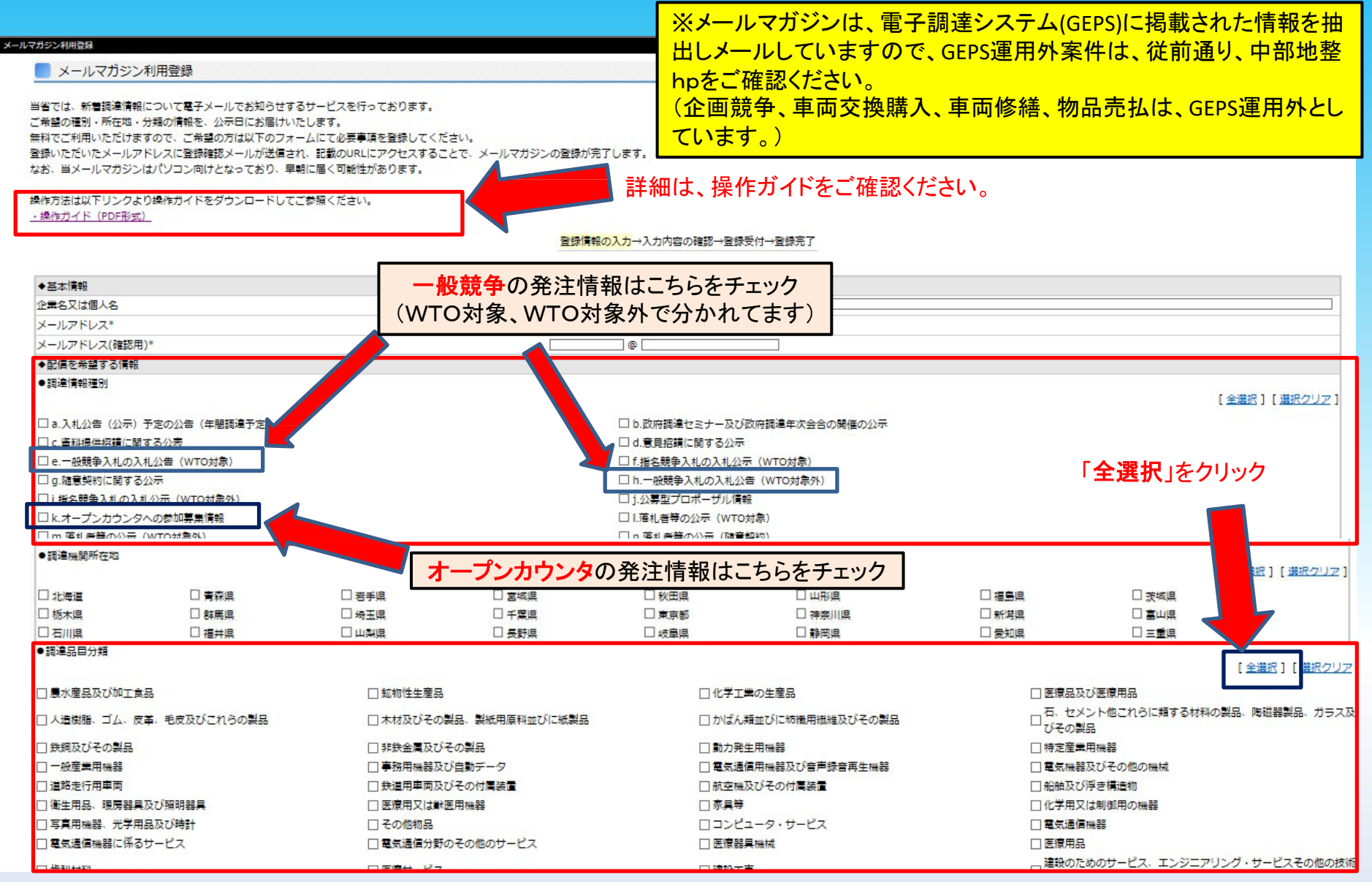